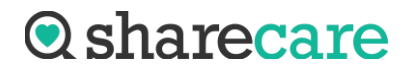

## Sharecare FMLA/Disability Submission Portal Instructions

1. Navigate to

orthocarolina.com/patient-forms

2. Add the **Patient Information** into the patient specifics and the **patient's Email Address or Cell Phone**.

| Disability/FM                      | LA Request Sub | omission       |
|------------------------------------|----------------|----------------|
| Patient Information<br>First Name* | Last Name*     | Date of Birth* |
| A                                  |                |                |
| E-mail Address*                    | Cell Phone*    |                |

3. Click the **Add button** to locate your form on your device and upload your blank form. \*Ensure the blank form is in PDF format.

| Links of Thill 7 | Dissibility Correct | levet |  |  |
|------------------|---------------------|-------|--|--|
| Upload FMLA      | A Disability Form F | iere: |  |  |
|                  |                     |       |  |  |
| Add              | Remove              | View  |  |  |

\*\*Note If there are multiple pages to submit, you will need to combine the pages to form one PDF document before uploading.\*\*

4. Select where we will send the form after completion by choosing the **Fax or Email** option below. Then input the fax number or email address.

| Where does this FMLA/DIsability form get sent after completion?* | Fax E-mail |
|------------------------------------------------------------------|------------|
|                                                                  |            |

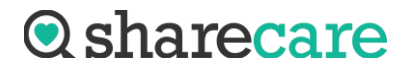

## 5. Click Next

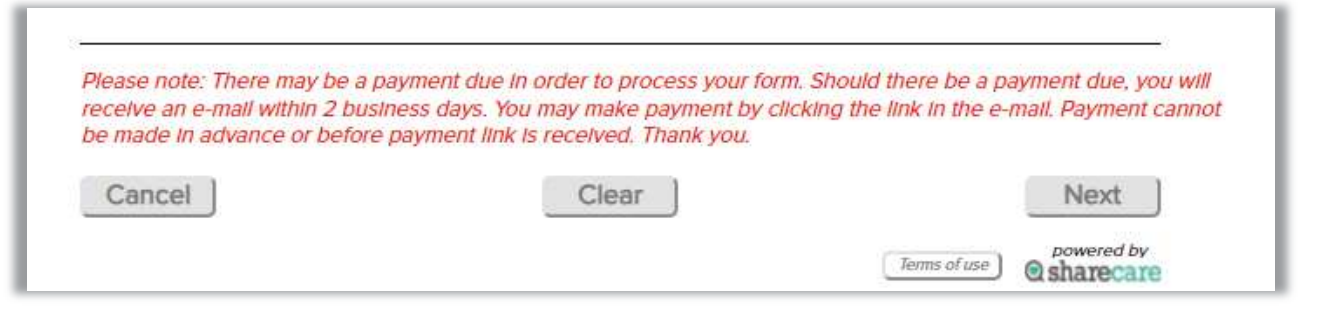

6. Review the request before submission

|                                      | <b>Request Review</b> |                         |
|--------------------------------------|-----------------------|-------------------------|
| Patient Information                  |                       |                         |
| Name: Test, Test                     |                       | Date of Birth: 1/1/1900 |
| E-mail Address:                      |                       | Cell Phone:             |
| Attached File: Test Docum            | ent.pdf               |                         |
| Recipient Information E-mail or Fax: |                       |                         |
| Print                                | Back                  | Send                    |
|                                      |                       | powered by<br>sharecare |

7. Click Send to submit to the Sharecare team

| rint      | Back  | Send |
|-----------|-------|------|
| · · · · · | Dudit | Gen  |